## HOW DO I CONFIRM MY COURSE REGISTRATION ?

- 1. Go to https://www.nsp.org
- 2. Click "SIGN IN"

NATIONAL SKI PATROL

3. Click "CENTER FOR LEARNING "

A new window will appear for the Learning Center

- 4. Click "GO TO YOUR LEARNING CENTER "
- 5. Under " CURRENT " You will see Course Status (Takes a few seconds to load).

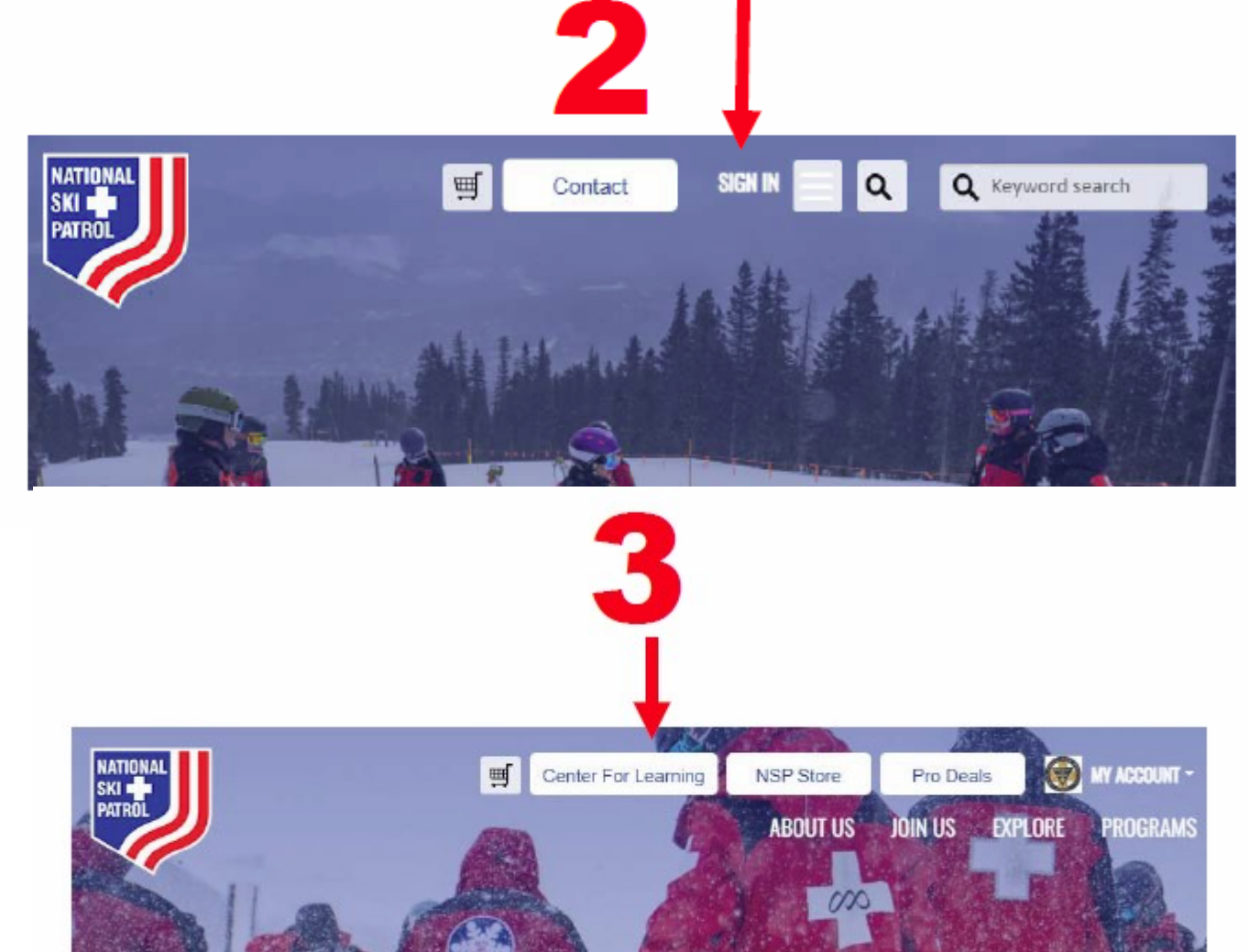

## Internet Browser Recommendations

Using Chrome or Edge will allow for the best user experience on be less reliable.

If you're experiencing issues, the clearing your cache, closing th

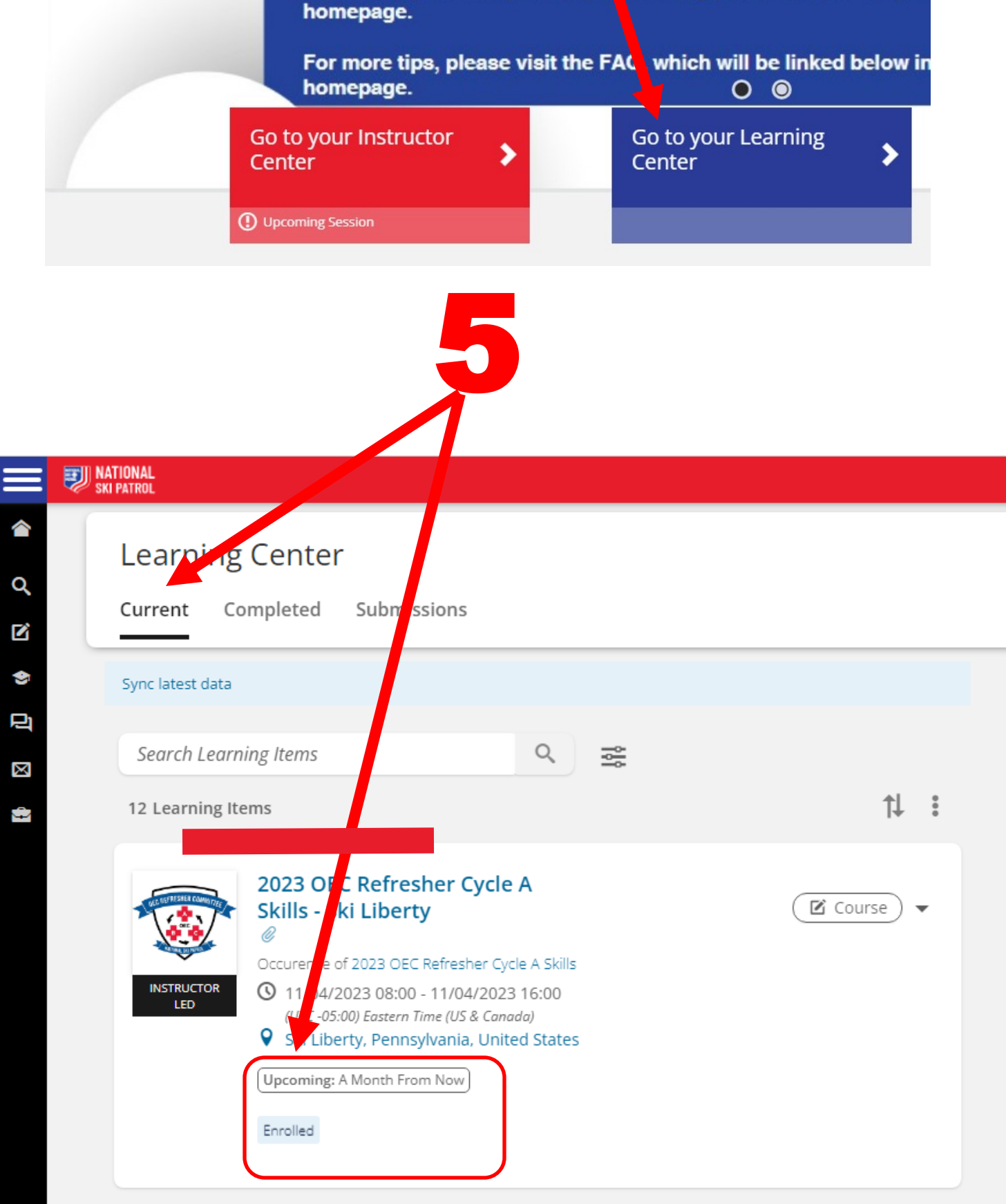